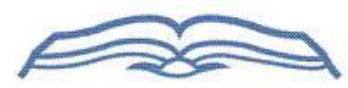

## 

## სასწავლო პროცესის მართვის ელექტრონული სისტემის ფუნქციონირება Функционирование электронной системы управления учебного процесса

| ინსტრუქცია სტუდენტებისათვის                                                                                                    | Инструкция для студентов                                                                                                    |                                                                                                    |  |  |
|----------------------------------------------------------------------------------------------------|----------------------------------------------------------------------------------------------------|----------------------------------------------------------------------------------------------------|--|--|
| თითოეულ სტუდენტს აქვს თავისი პერსონალური გვერდი<br>ელექტრონულ ბაზაში. სისტემაში შესასვლელად სტუდენტი უნდა<br>ეწვიოს ელექტრონული ბაზის გვერდს (thu.ge) და ჩაწეროს თავისი<br>ლოგინი და პაროლი.<br>ზედა მარცხენა კუთხეში მოცემულია შემდეგი მენიუ: | У каждого студента есть с<br>системе успеваемости. Дл<br>студент должен посетить<br>и внести туда свой логин<br>Над таблицей в верхнем л<br>следующее меню: | воя персональная страничка в<br>я того, чтобы зайти в систему,<br>страничку авторизации (thu.ge)<br>и пароль.<br>евом углу расположено |  |  |
| პროფილი ქულები დაგვიკავშირდით შეტყობინება<br>როდესაც სტუდენტი ეწვევა თავის პროფილს, ექნება საშუალება<br>ნახოს საკუთარი პირადი ინფორმაცია. При посещении страницы профиля будет отображаться<br>личная информация о студенте.                   |                                                                                                    |                                                                                                    |  |  |
|                                                                                                    |                                                                                                    |                                                                                                    |  |  |
|                                                                                                    |                                                                                                    |                                                                                                    |  |  |
|                                                                                                    | E-mail:                                                                                                    |                                                                                                    |  |  |
|                                                                                                    | ტელეფოწი:                                                                                                    |                                                                                                    |  |  |
|                                                                                                    | ფაკულტეტი:                                                                                                    |                                                                                                    |  |  |
|                                                                                                    | სპეციალიზაცია:                                                                                                    |                                                                                                    |  |  |
|                                                                                                    | X8730:                                                                                                    |                                                                                                    |  |  |
|                                                                                                    | სილაბუსის:                                                                                                    |                                                                                                    |  |  |
|                                                                                                    |                                                                                                    |                                                                                                    |  |  |

| ზედა მარჯვენა კუთხეში არის მოცემული პარამეტრების მენიუ,                                                               | В правом верхнем углу есть меню Настроек, где студент                                                                             |                  |  |
|----------------------------------------------------------------------------------------------------|----------------------------------------------------------------------------------------------------|------------------|--|
| სადაც სტუდენტს შეუძლია შეცვალოს შემდეგი მონაცემები:                                                                   | может изменить следующие данные:                                                                                                  |                  |  |
| • ელექარონული თოსაზა                                                                                                  | • Фото                                                                                                    |                  |  |
| <ul> <li>საკონტაქტო ნომერი</li> </ul>                                                                                 | • $E-mail$                                                                                                    |                  |  |
|                                                                                                    | • Гелефон                                                                                                    |                  |  |
| ავტოოი ზაციის შემდეგ სისტემაში ინსხება შემდეგი გვეოდი:<br>                                                            | После авторизации в систему у студента отооражается                                                                               |                  |  |
|                                                                                                    | следующая страница.                                                                                                    |                  |  |
| პროფილი <mark>ქულები</mark> დაგვიკავშირდით შეტყობინება                                                                | პარამეტრებ                                                                                                    | ი გამოსვლა ru ge |  |
| აკადემიური მოსწრების ტაბულა (ზოგადი საგნები):                                                                         |                                                                                                    |                  |  |
| სემესტრი: ყველა სემესტრი 1 2 3 4                                                                                      | 5 6 7 8 9 10 11 12 13 14                                                                                                    |                  |  |
| საგანი: შუალედური შეფასებები: შუალედური გამოც.<br>აღდგენა:                                                            | შუაღედური შეფასებების დასკვნითი დამატებითი ქულების საბოლოო საბოლოო საბოლოო საბოლოო საბოლო საბოლო საბოლო საბოლო<br>ვეძი: ვეფასება: |                  |  |
| I II<br>აქტიურობა შ <del>ე</del> ალიდ.                                                                                | III III III III III III III III III II                                                                                            |                  |  |
| ელიკდი                                                                                                    |                                                                                                    |                  |  |
|                                                                                                    | A                                                                                                    |                  |  |
|                                                                                                    | GPA = 3.7                                                                                                    |                  |  |
| (Пример страницы показан на примере те                                                                                | стового студента, не имеющего отношение к другим студентам или ку                                                                 | раторам)         |  |
| (მაგალითად მოყვანილია სატესტო ვე                                                                                      | რსია, რომელიც არ უკავშირდება არცერთ სტუდენტს ან კოორდინა                                                                          | ატორს)           |  |
| მოცემულ გვერდზე სტუდენტს აქვს შესაძლებლობა ნახოს თავისი                                                               | На данной странице отображается список предметов с                                                                                |                  |  |
| ქულები. იძისათვის, როძ სტუდეხტძა შეძლოს ფიხალურ                                                                       | баллами. Для того чтобы студент был бы допущен к                                                                                  |                  |  |
| გასიცდა სეკასვლა, უნდა აქინდენ სინინუნ 11 ქულა (ნენიი მქ<br>თასწრება-აქტიურობა, პრეზენტაციები, რეფერატები და ა.შ), თუ | финальному экзамену, должен иметь 11 оаллов и выше.<br>Если студент на финальном экзамене не набрад 20 баддов                     |                  |  |
| სტუდენტი ფინალურ გამოცდაზე ვერ შეძლებს მიიღოს 20 ან მეტი то он должен будет перепройти предмет ( Пересдача б          |                                                                                                    |                  |  |
| ქულა, მაშინ მან უნდა გაიაროს დამატებითი გამოცდა                                                                       | отображаться как Fx, а в случае не сдачи предмета будет                                                                           |                  |  |
| (დამატებითი გამოცდა ბაზაში აღნიშნული იქნება FX-ით, ხოლო                                                               | отображен F - оба поля будут отображаться красным                                                                                 |                  |  |
| დამატებით გამოცდაზე საჭირო ქულის ვერ მიღების ან ფინალურ                                                               | цветом.                                                                                                    |                  |  |
| გამოცდამდე 11 ქულის მოუგოოვებლობის მემთხვევაში                                                                        |                                                                                                    |                  |  |
| პირთაპირ აისახება F. რაც ნიშნავს რომ სტოდენტს თავითან                                                                 |                                                                                                    |                  |  |
| მოუწევს სასწავლო კურსის გავლა. როგორც F ასევე FX ბაზაში                                                               |                                                                                                    |                  |  |
| აღნიშნული იქნება წითლად).                                                                                             |                                                                                                    |                  |  |

| სასწავლო კურსის წარმატებით დასაძლევად საჭიროა მინიმუმ 51                                                                                                    | Минимальный балл для прохождения составляет 51 балл.                                                                                                    |
|----------------------------------------------------------------------------------------------------|----------------------------------------------------------------------------------------------------|
| ქულა. თუ სტუდენტი შეძლებს 51 ქულის დაგროვებას მთლიანი                                                                                                    | Если студент успешно набрал проходной балл, то будет                                                                                                    |
| სასწავლო კურსის განმავლობაში, მაშინ საგნის ველი გამწვანდება.                                                                                                    | гореть зеленым цветом.                                                                                                    |
| სტუდენტის შეფასებისათვის არსებობს შემდეგი ცხრილი:                                                                                                    | Оценка студента расчитывается по следующей таблице                                                                                                    |
| 51-60 ქულა - E                                                                                                    | 51 - 60 баллов - Е                                                                                                    |
| 61-70 ქულა - D                                                                                                    | 61 - 70 баллов - D                                                                                                    |
| 71-80 ქულა - C                                                                                                    | 71 - 80 баллов - С                                                                                                    |
| 81-90 ქულა - B                                                                                                    | 81 - 90 баллов - В                                                                                                    |
| 91-100 ქულა - A                                                                                                    | 91 - 100 баллов- А                                                                                                    |
| <b>კორესპონდენცია სტუდენტებისათვის</b>                                                                                                    | Раздел связи для студента                                                                                                    |
| შეკითხვების შემთხვევაში სტუდენტს აქვს საშუალება                                                                                                    | В разделе «Связаться» у студентов есть возможность                                                                                                    |
| დაუკავშირდეს უნივერსიტეტის ადმინისტრაციას<br>კორესპონდენციიდან, რომელი გრაფაც ზედა მარცხენა კუთხეშია<br>მოცემული.<br>იმ შემთვევაში თუ სტუდენტს სჭირდება ლექტორთან დაკავშირება,<br>შეუძლია გამოიყენოს კორესპონდენციის შემდეგი ფუნქციონალი:<br>"შეტყობინება", საიდანაც სტუდენტს ეძლევა შესაძლებლობა<br>მიმართოს ლექტორს შეკითხვით სასურველ თემაზე. ასევე<br>სტუდენტს აქვს შესაძლებლობა თავის წერილს მიამაგროს ფაილი.<br>შეტყობინების გაგზავნისას აუცილებელია პირადი მეილის<br>მითითება. | связаться по почте с администрацией университета,<br>если у них возникнут какие-то либо вопросы.<br>В случае, если требуется студенту связаться со своим<br>лектором, то есть встроенный функционал чата -<br>«оповещание» - где могут общаться в случае<br>каких-либо вопросов или обсуждать предмет. |